# การใช้งานกล้องวงจรปิดเบื้องต้น

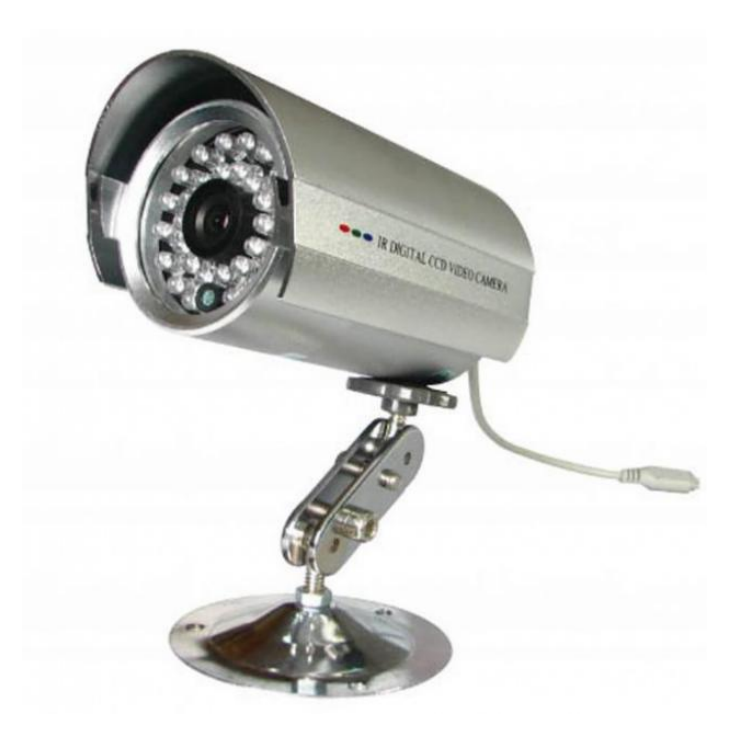

# จัดทำโดย

# งานสารสนเทศโรงพยาบาลเจริญศิลป์

### การใช้งานกล้องวงจรปิดเบื้องต้น

#### <u>การดูภาพย้อนหลัง</u>

### 1.คลิกขวาจะแสดงเมนูดังภาพ

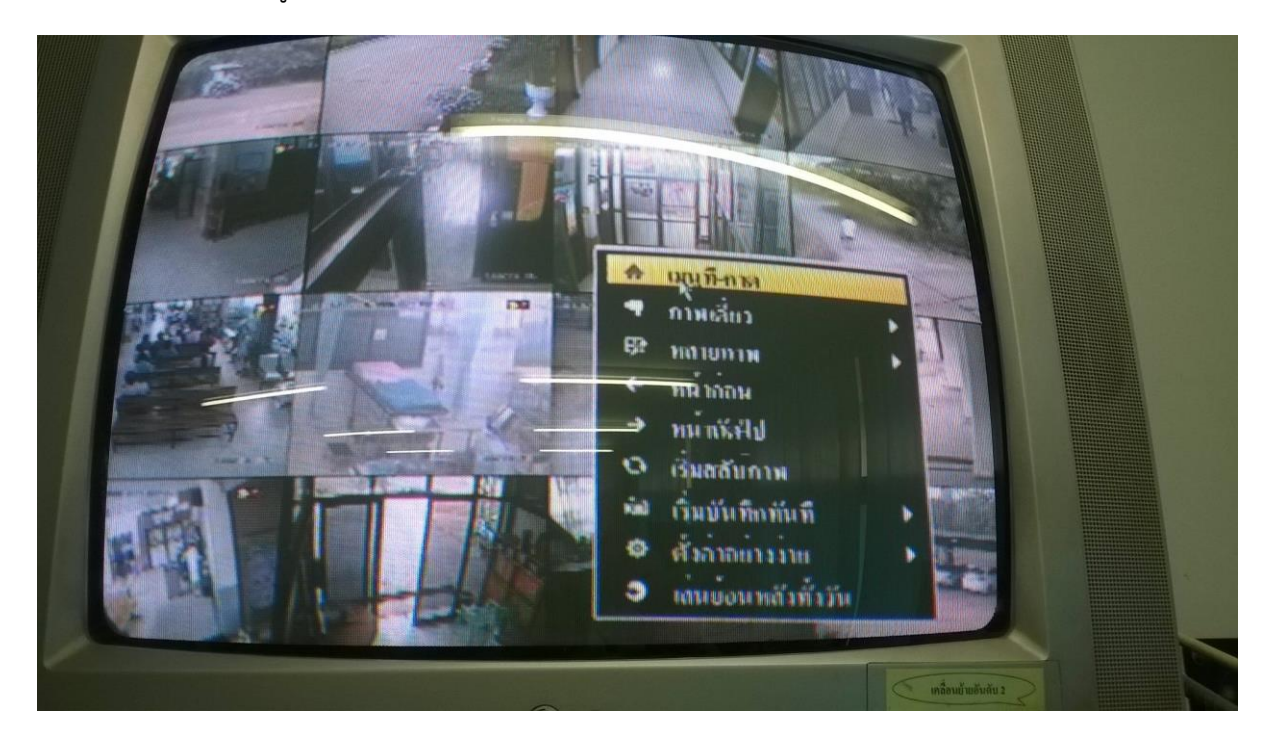

2.กรณีติดUserName, Password ให้ใส่ User:admin Password:12345

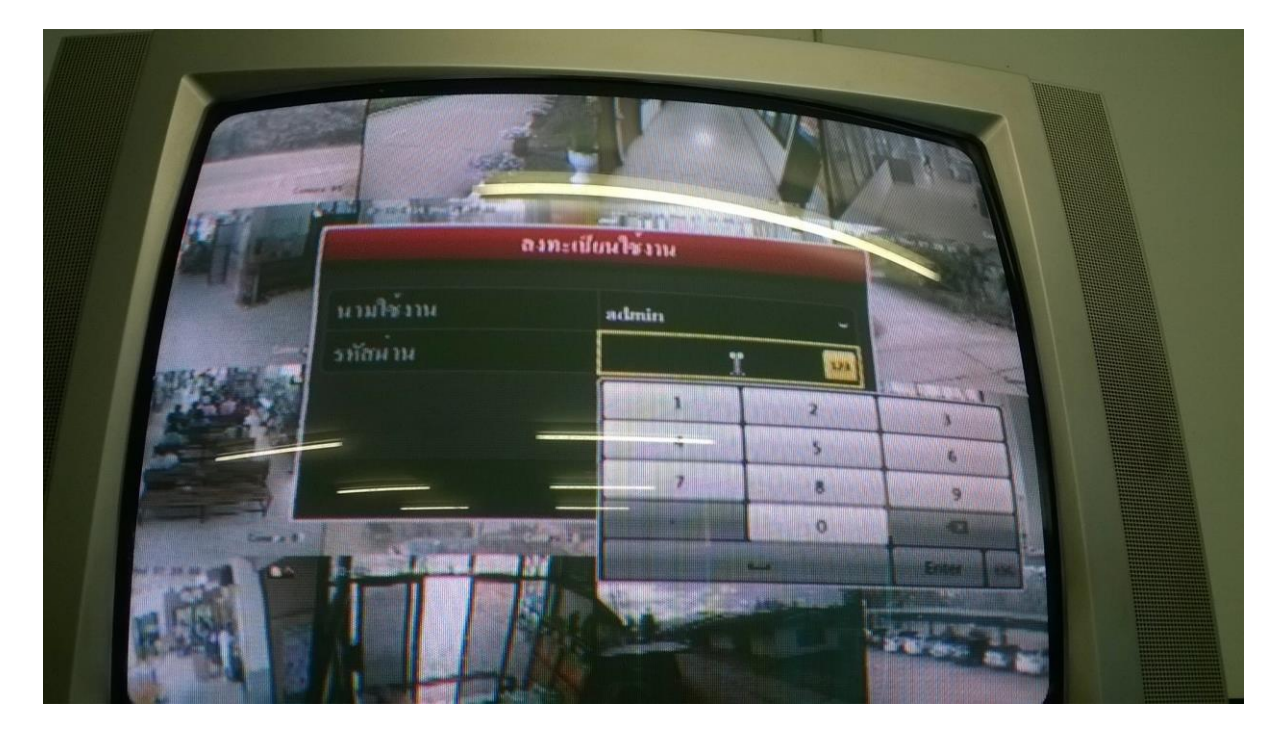

#### 3. จะปรากฏ

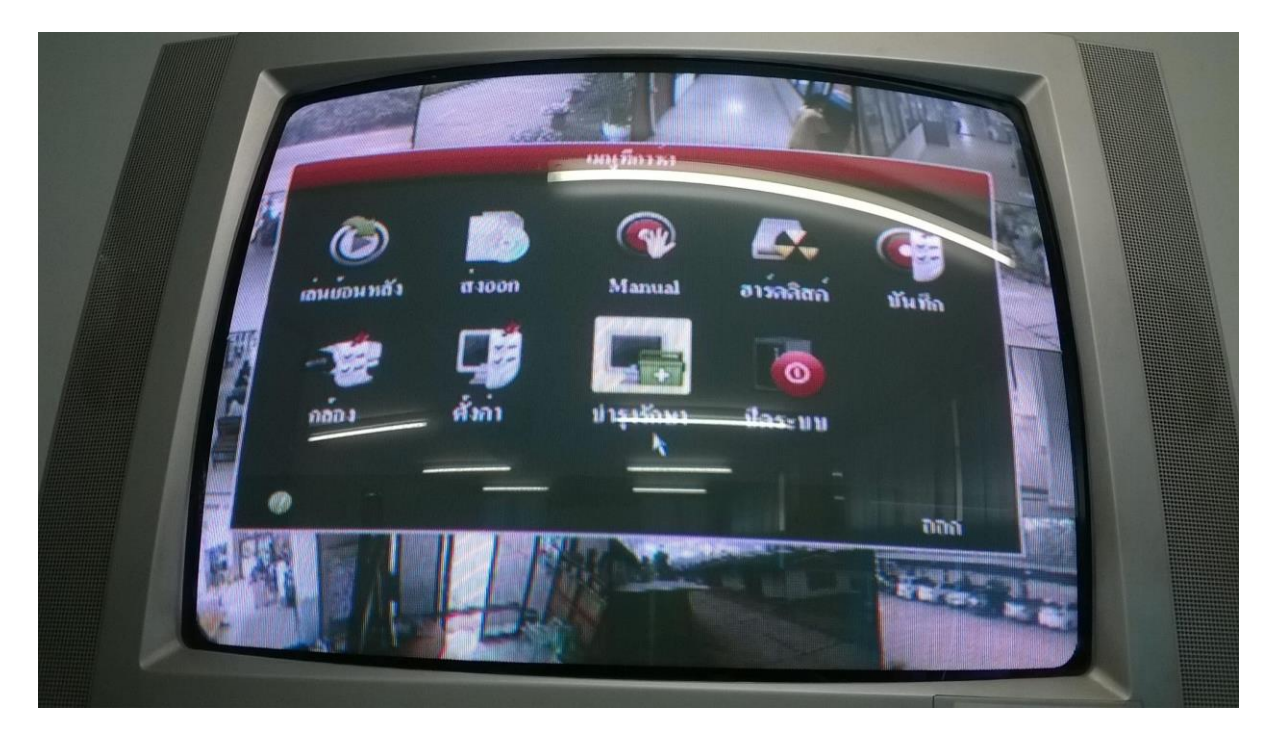

4.เลือกเมนู"เล่นย้อนหลัง" สำหรับดูกล้องย้อนหลัง

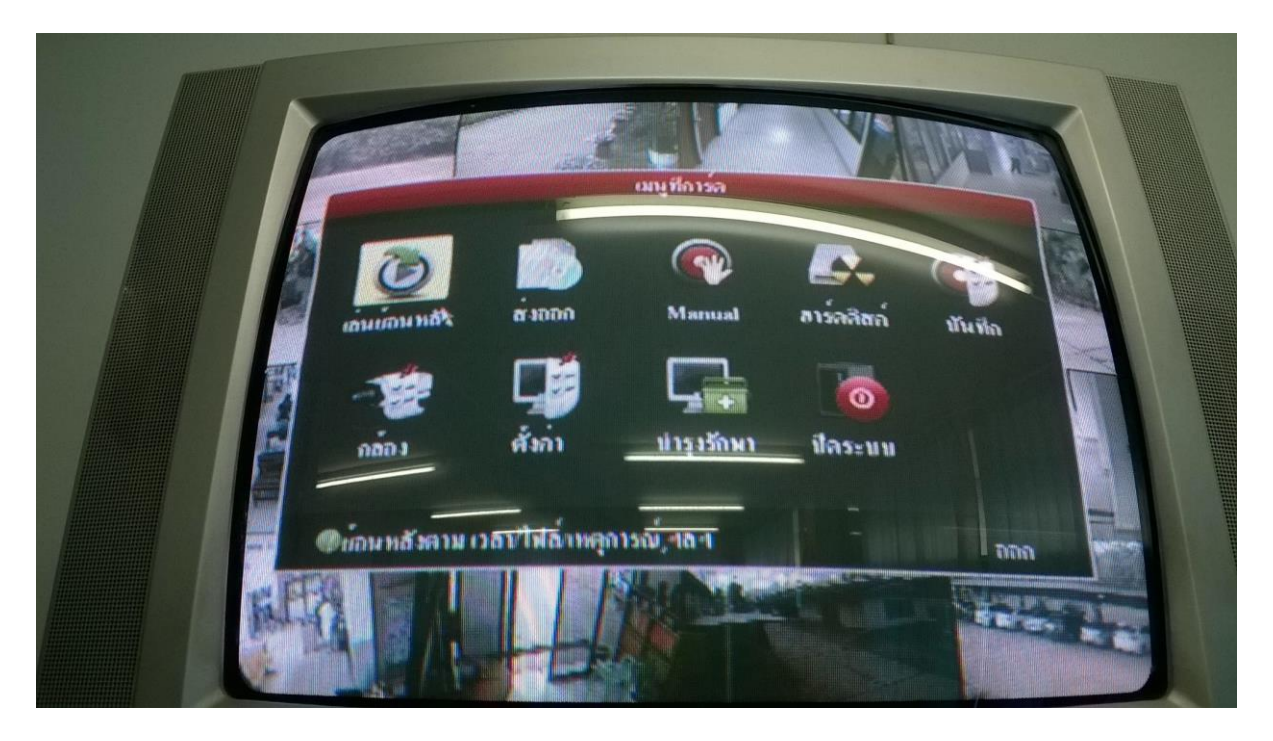

| r una<br>r menimi | 2 <u>ปกติ</u><br>2 อนาล์อก                                             | пиран на 1<br>1 ла 1 ла 1<br>2 ла 1 ла 1<br>1 ла 1 ла 1 | A3 A4<br>A9 A10<br>A15 A16                                   |         |  |
|-------------------|------------------------------------------------------------------------|---------------------------------------------------------|--------------------------------------------------------------|---------|--|
| Juurinis          | เวอาเริ่มสิ้นชุลบ<br>จนิลบันทึก<br>จนิลไฟอ<br>เวอาเริ่ม<br>เวอาอื่นชุด | ถ งการปรับที่ก<br>2014-12-03<br>2014-12-03              | 2014-11-27 131<br>ทั้งหมุล<br>ตั้งหมุล<br>อิ00400<br>อิ23159 | 100 20- |  |
| -                 |                                                                        |                                                         |                                                              |         |  |
| • อีบาพฒร         |                                                                        | ด้หเดินหลัง                                             | ก้มหา                                                        | ยอนคลับ |  |

5.จะปรากฏหน้าต่างแสดงข้อมูล จำนวนกล้อง วันเดือนปี เวลา

6.เลือกกล้องที่ต้องการจะดูโดยติ๊กเครื่องหมายถูกหน้ากล้องตัวนั้น แล้วเลือกวันที่ เวลาเริ่มต้น-สิ้นสุดที่จะเล่น แล้วกดเล่นย้อนหลัง

|                      | a doñ                                        | 5141074 <b>935</b> 3     |                                 |                      |           |
|----------------------|----------------------------------------------|--------------------------|---------------------------------|----------------------|-----------|
| เพญลารณ์<br>โพษปาฟไฟ | 1000 TO 14 1800                              | A13 MA14                 |                                 | 4 A5                 | A6<br>A12 |
|                      | (เวลนวิ่มสิ้นสุล<br>จะนิลบันทึก<br>จะนิลใฟล์ | ของการมั่นทึก            | 2014-11-:<br>ทั้งหมล<br>ทั้งหมล | 27 13:16:36 .        | - 20      |
|                      | เวลาเริ่ม<br>เวลาสิ้มสุด                     | 2014-12-03<br>2014-12-03 |                                 | 00:00:00<br>23:59:59 |           |
| -                    |                                              |                          |                                 |                      |           |
|                      |                                              |                          |                                 |                      |           |

| Pankas | Initian A1 A2 A3 A4 A5 A4   Initian A1 A2 A3 A4 A5 A4   Initian A1 A1 A1 A1 A1 A4   Initian A1 A1 A1 A1 A1 A1   Initian A1 A1 A1 A1 A1 A1   Initian A1 A1 A1 A1 A1 A1   Initian A1 A1 A1 A1 A1 A1 A1   Initian Minut Initian Initian Initian A1 A1 A1 A1   Initian Minut Initian Initian Initian Initian Initian Initian Initian Initian Initian Initian Initian Initian Initian Initian Initian Initian Initian Initian Initian Initian Initian Initian Initian Initian <th></th> |  |
|--------|----------------------------------------------------------------------------------------------------|--|
|        | C. B. C. C. C. C. C. C. C. C. C. C. C. C. C.                                                                                                    |  |

| น เหตุลารณ์<br>มันเล่งกับ | (บอบวิ่มสิ้มธุรษ<br>ชนิงบันทึก     | องการบันทึก              | 1415 1416<br>2014-11-27 13ะ16<br>ทั้งหมด<br>ทั้งหมด |                  |      |
|---------------------------|------------------------------------|--------------------------|-----------------------------------------------------|------------------|------|
|                           | รกิสไฟด<br>เวลาเว็ม<br>เวลาสิ้นสุด | 2014-12-03<br>2014-12-03 | 00±00±00<br>00 ± 1 00                               | 0 9              |      |
|                           |                                    |                          |                                                     |                  |      |
|                           |                                    |                          |                                                     |                  |      |
| • goinasi                 |                                    | สมข้อมหลัง               | กับหา                                               | ย่อนเลลับ        |      |
|                           |                                    |                          |                                                     | เกลื่อนย้ายอันส์ | ñu 2 |

### จะได้ผลลัพธ์ดังนี้

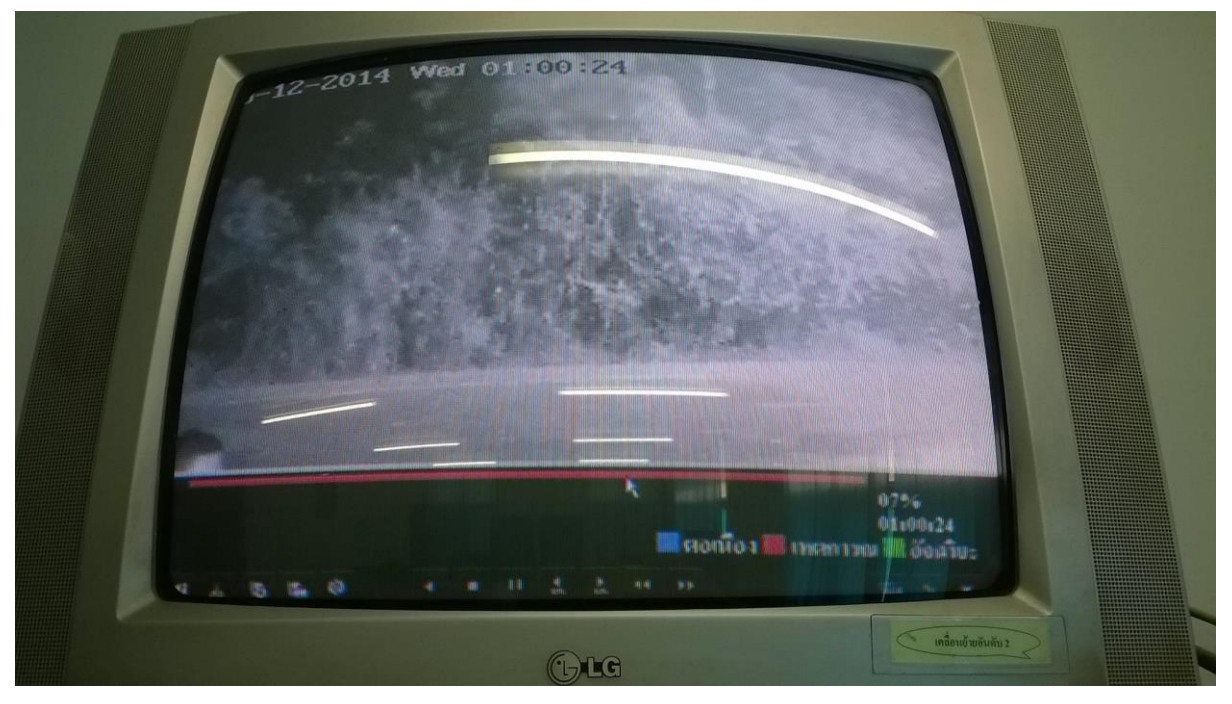

8.จะมีปุ่มสำหรับใช้งานด้านล่างโดยเลือกว่าจะทำการเล่นเดินหน้า-หลัง ความเร็วในการเล่นได้

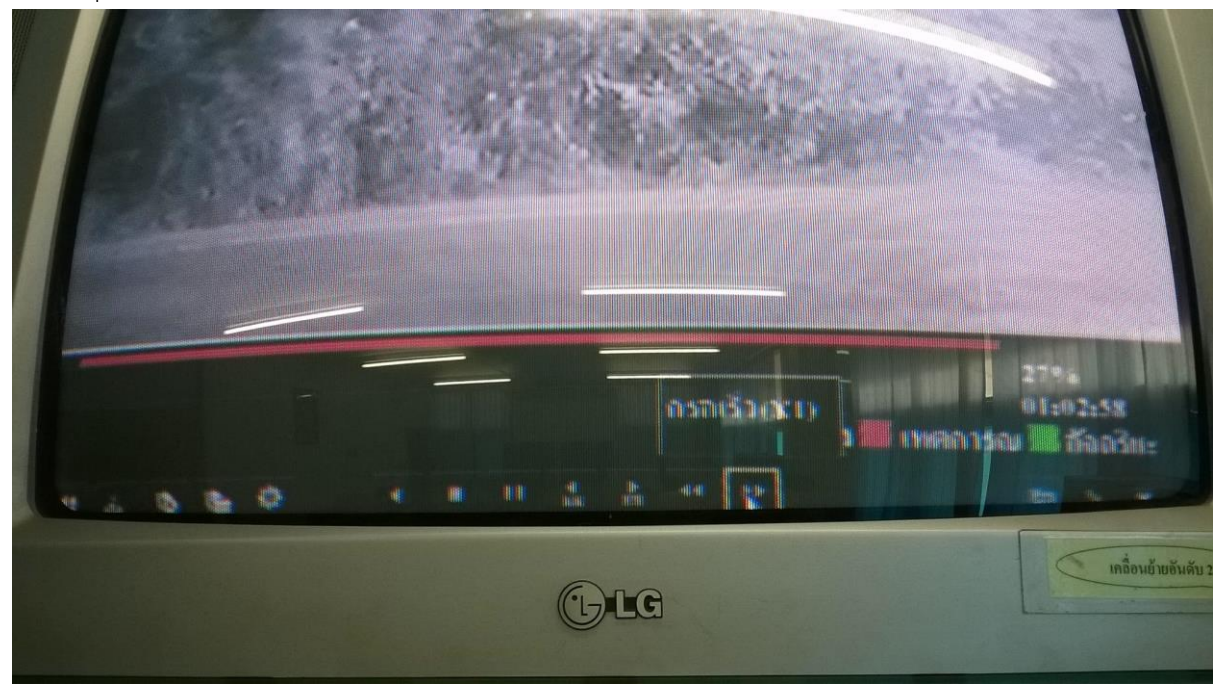

#### <u>การนำข้อมูลออกจากตัวกล้อง</u>

1.ให้เสียบสื่ออุปกรณ์ที่จะนำข้อมูลออกเช่น Flash drive ,External Hard disk ที่ตัวเครื่องกล้องจากนั้นให้ คลิกขวาจะแสดงเมนูดังภาพ

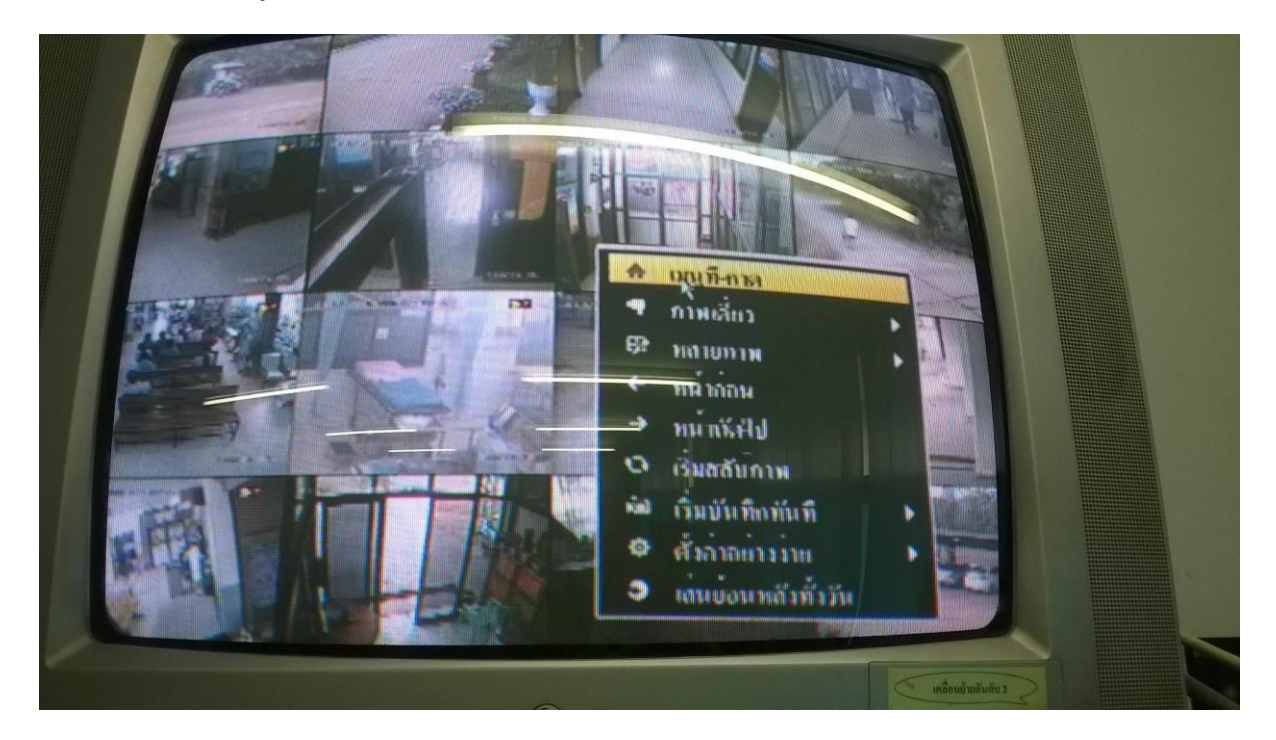

2.กรณีติดUserName, Password ให้ใส่ User:admin Password:12345

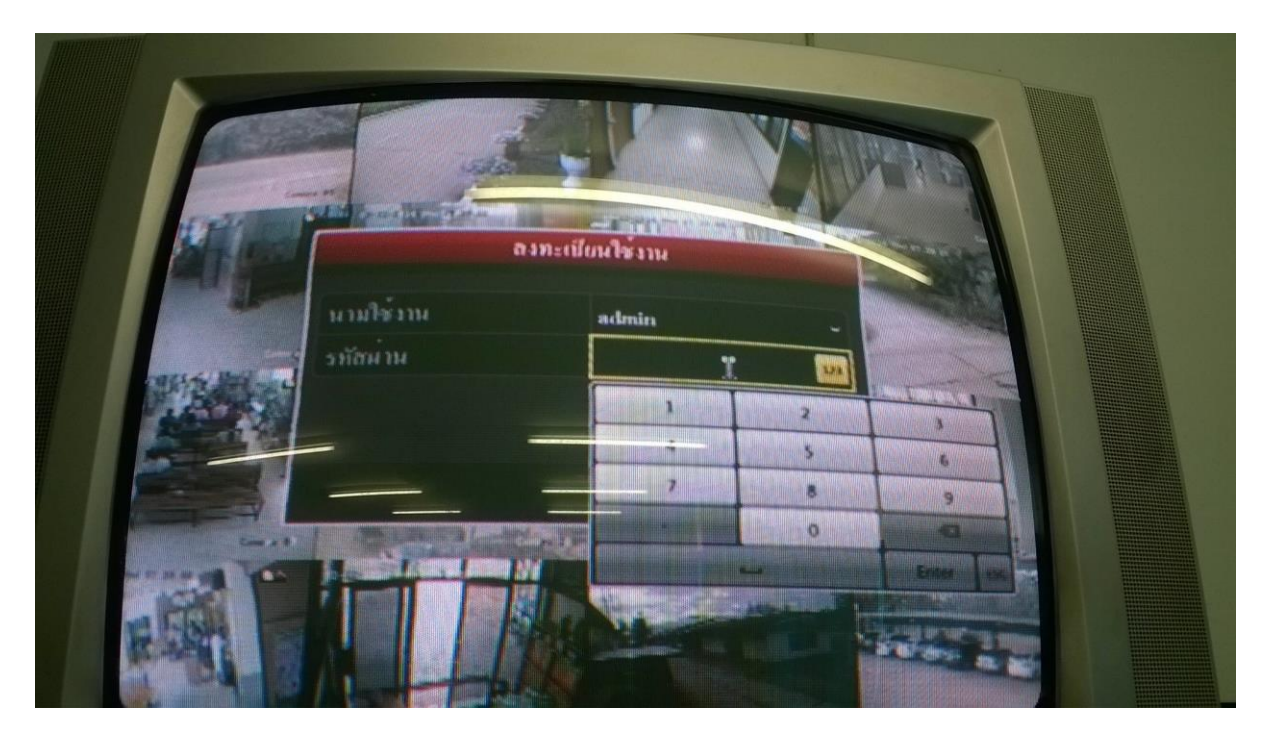

#### 3. จะปรากฏ

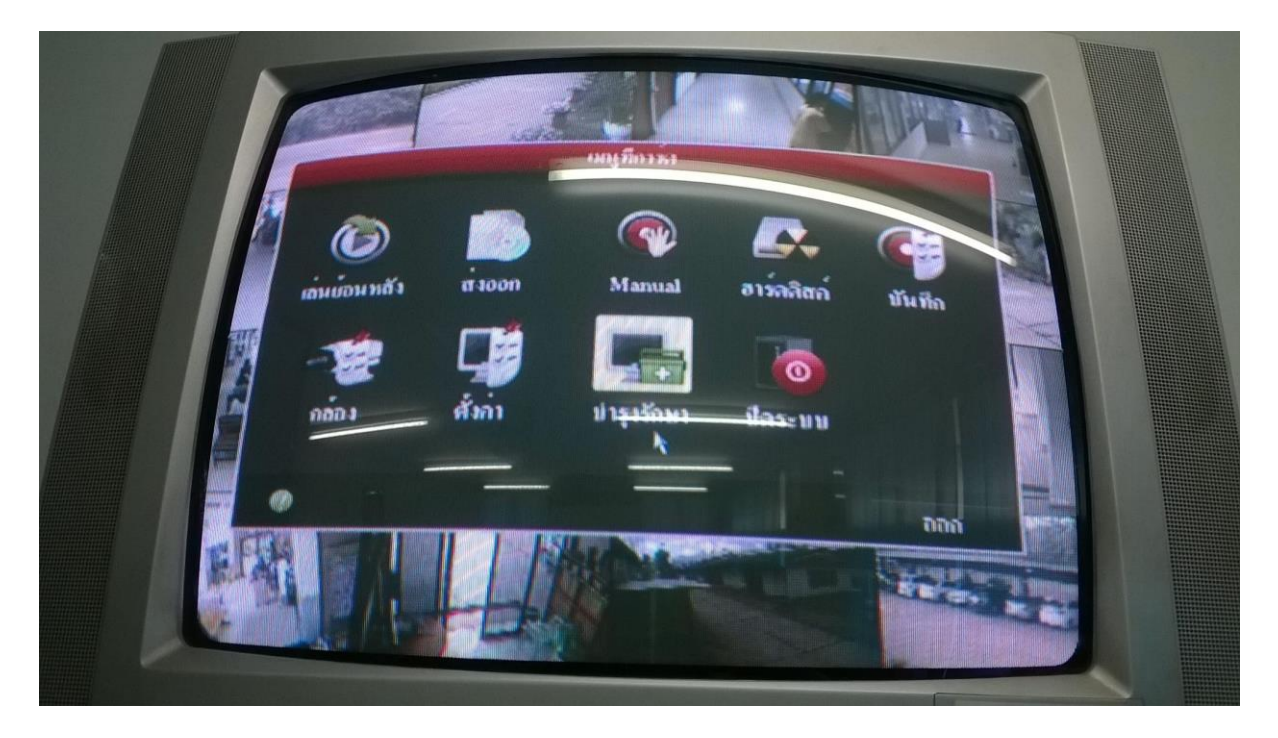

4.เลือกเมนู"ส่งออก" สำหรับนำข้อมูลไปเก็บหรือนำไปใช้ที่อื่น

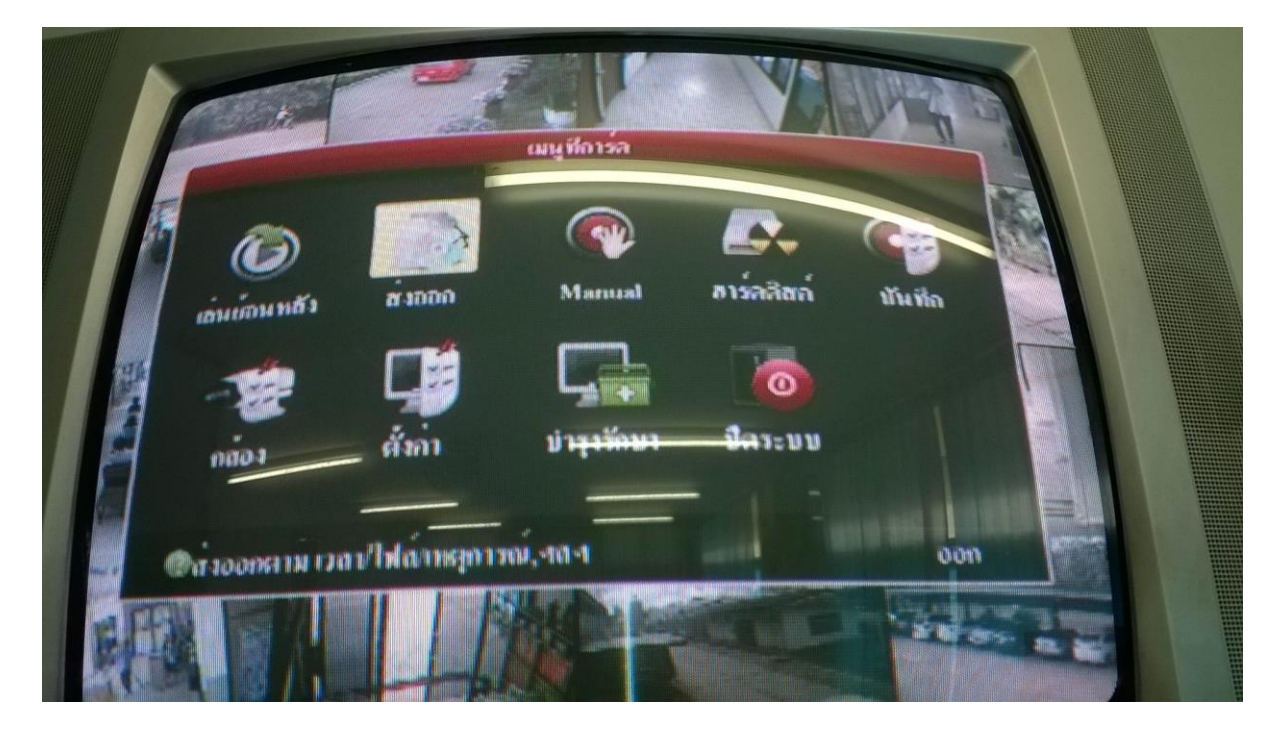

#### 3.จะปรากฎหน้าต่างดังนี้

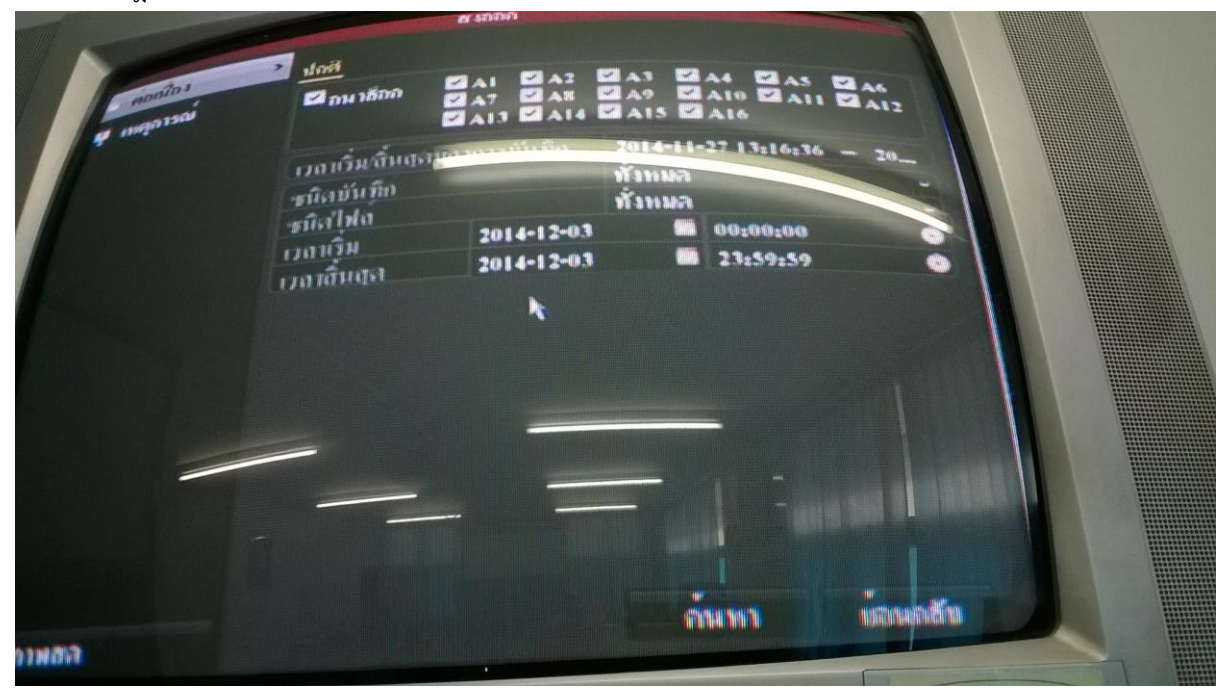

จากนั้นทำการเลือกกล้อง วันเดือนปี เวลาเริ่ม-สิ้นสุด แล้วกดค้นหา

4.จะปรากฏหน้าต่าง ดังนี้แล้วทำการเลือกวันที่เวลาที่เมนูด้านขวา โดยการทำการติ๊กเลือกชั่วเวลาที่ต้องการ แล้วกดปุ่ม "ส่งออก"

1 doris แตการกันหา 2014-12-03 00:01:12-00:01. 2014-12-03 00:01:49-00:02:12 M 2014-12-03 00:05:28-00:05:40 41 2 2014-12-03 00:06:02-00:06:13 41 HDD: I 2014-12-03 00:07:10-00:07:28 Ø A1 เวลาเริ่มต้นะ 2014-12-03 00:01:12 สำหน่าะ เวลาสิ้นสุละ 2014-15-02-00-01 ۱Ō۱ ขนาลทั้งหมละ 148MB แลเล็ก AT 40 OT 1000 namara 🕈 Nertunia

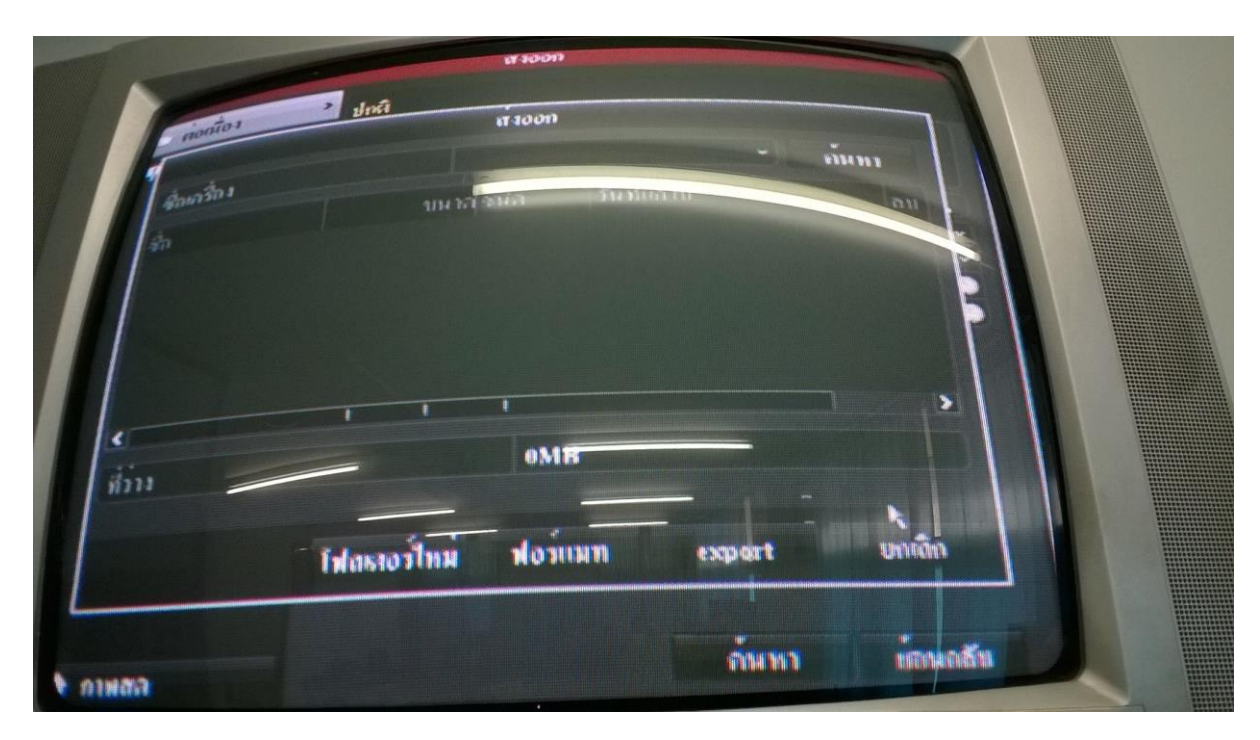

5.จะมีหน้าต่างให้เลือกไดร์ฟหรือสื่อภายนอก แล้วกด export

เป็นอันเสร็จขั้นตอน